## 長期休業中のChromebookの約束

『学習に使うため』にChromebookを貸し出します。

おうちの人と話し合って、ルールの確認をしましょう。この紙は提出する必要はありませんが、 必要な場合は印刷をして、いつも見えるところに貼ってルールを意識して使えるといいですね

| もくてき<br>目的                 | がくしゅう つか きょか かんけい み<br>学習のために使います。許可なく学習に関係のないサイトは見ません。<br>くらする-む しっちん とちだち じょうほうきょうゆう じゆう つか<br>Classroomのストリームは先生への質問、友達との情報共有など自由に使<br>えます。書き込むときには言葉遣いなど相手のことを考えて使います。<br>(急ぎの場合/確実に返事が欲しい場合は学校まで電話をお願いします) |
|----------------------------|----------------------------------------------------------------------------------------------------|
| じかん<br>時間                  | ドリルパークや配信されたテストに取り組むほか、調べ学習など、使うこ<br>とができるのは学習する時間だけです。勉強をする時間は午前中がおすす<br>めです。                                                                                                    |
| <sup>ばしょ</sup><br>場所       | き ばしょうか っか お あと かたづ<br>決められた場所で使います。また使い終わった後は片付けます。                                                                                                    |
| <sup>あつ かた</sup><br>扱い方    | び響にあつかいます。こわれたときにはすぐに家の人と学校に伝えます。<br>(強い衝撃を与えるほかにも、磁石の近く、直射日光が当たる/ストーブの<br>近くなど温度が高くなるところにおくと故障の原因になります)                                                                                                    |
| <sup>せつぞく</sup><br>ネットへの接続 | <sup>ふのーわいふぁい あんぜんせい ふぁん<br/>パスワードのないFreeWi-Fiは安全性に不安があるので接続しません。<br/>(自宅以外で使うときには保護者のスマートフォンのテザリングによる接続を推<br/>奨します。またインターネットカフェ等の共用PCでのログインは禁止です)</sup>                                                        |
| しょう<br>カメラの使用              | カメラを使うときにはうつす相手の許可をとります。<br>(相手の許可なく撮影や録音をしてはいけません)                                                                                                    |
| こじんじょうほう<br>個人情報           | しゃしん、なまえ じゅうしょ こじん とくてい こじんじょうほう たいせつ あつか<br>写真や名前・住所など個人を特定できる個人情報は大切に扱います。<br>(他人の個人情報だけではなく、自分の個人情報も大切にします)                                                                                                  |
| けんこう<br>健康                 | ね<br>寝る1時間前には使うのをやめます。<br>30分に一度は画面から自を離して遠くを見るなど目を依めます。                                                                                                    |
| パスワード                      | <sup>ほか</sup> していせつ かんり<br>ID パスワードは他の人に知られないように大切に管理します。                                                                                                    |

次ページからは過去に配布/配信したクロームブックに関する 各種情報になります。参考までにご確認ください

### 【家庭向け資料】Chromebookの使用に関して

端末の持ち帰りに当たってよくある質問を以下のようにまとめました。ご確認ください。 また裏面『長期休業中のChromebookの約束』について話し合い、署名のうえ担任まで 提出(オンラインも対応可。別途担任からの指示を確認)をお願いします。

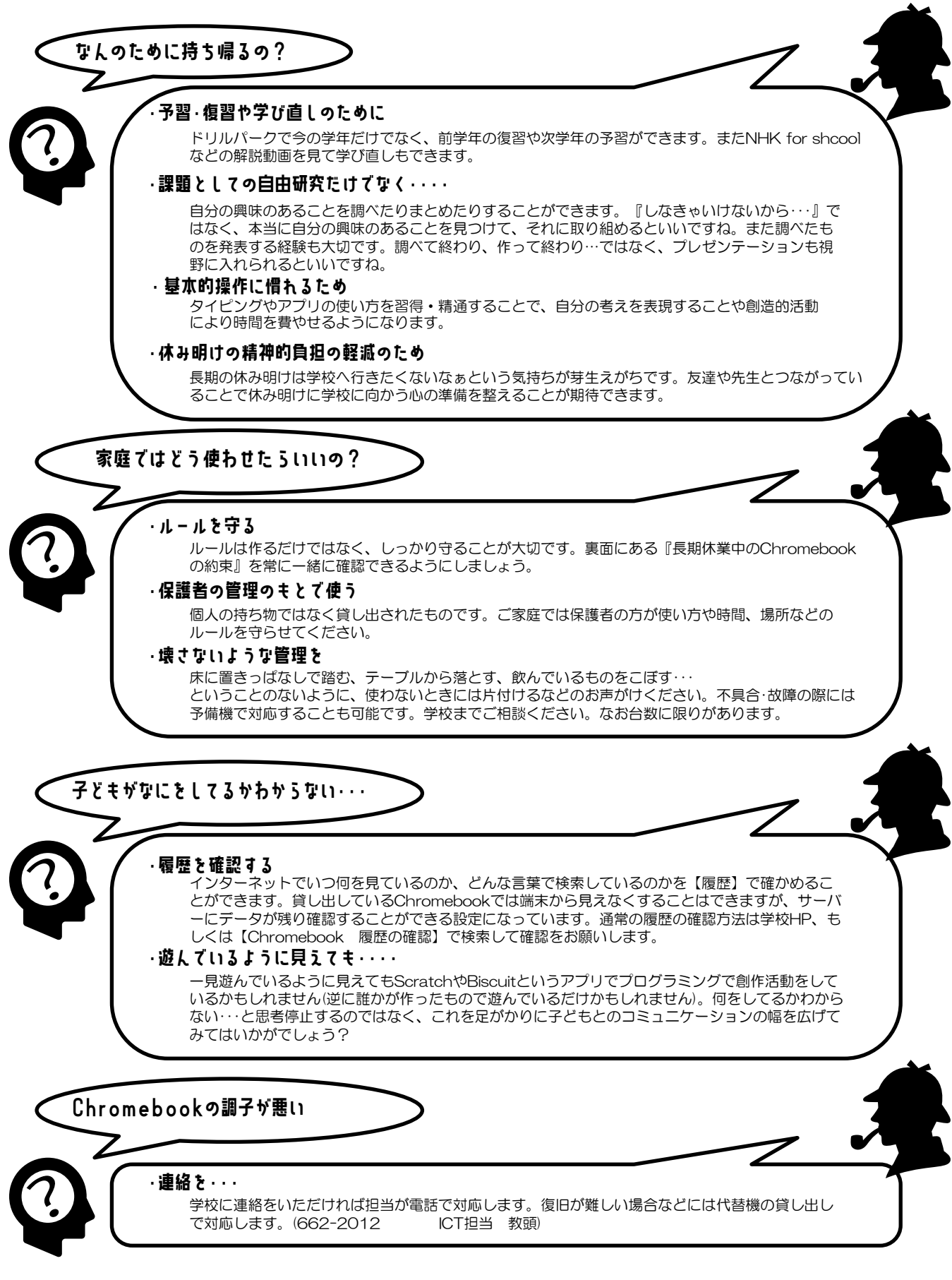

# Chromebookの充電について

発寒南小学校では、必要に応じて日常的なChromebookの持ち帰りを行っています。通 常は夜間、学校の保管庫で充電され、持ち帰り時も家庭での充電が必須ではありませ ん。ただ、バッテリーの経年劣化もあり、公称10時間の駆動時間となっていますが、使 用途中にバッテリーの残量が心許なくなってくることも確認されています。また夏と冬 の長期休業中には全員が持ち帰り、課題や自由研究にChromebookを使って取り組む学 習も予定されています。そこで以下を確認してご家庭でもChromebookの充電環境を整 えていただくようお願いします。

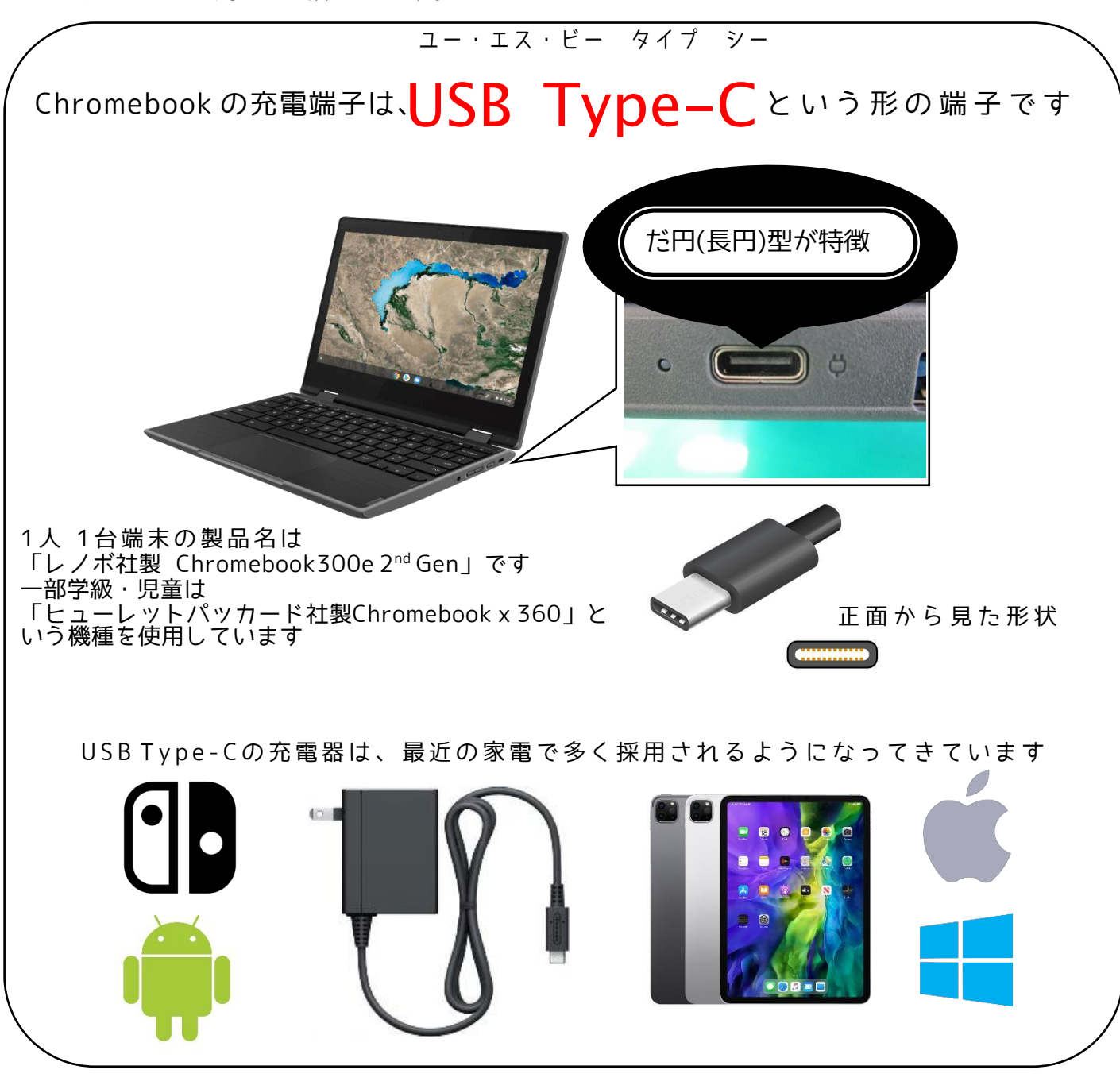

端子の形が適合していても電圧・電流の関係で機能しない場合があります。 ご家庭のものを流用することはできますが、下記を参照に規格等のご確認をお願いします

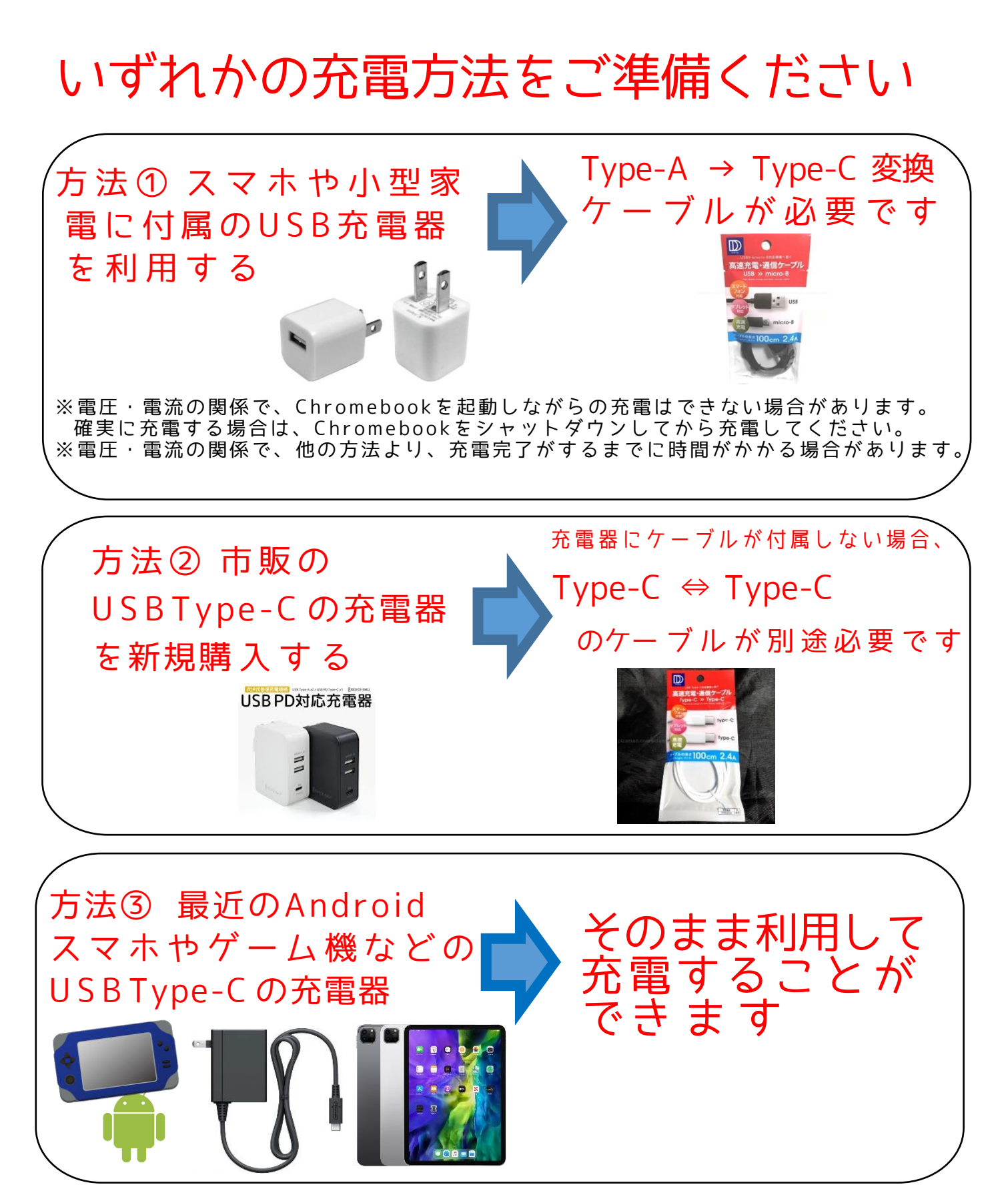

※Type-Cの充電器では、「18W(ワット)」以上の「PD規格(PowerDelivery〜パワーデ リバリー)」の物をお勧めします。(可能であれば30W以上推奨〜充電器の出力電力によ り、Chromebookを起動しながらの充電時、時間がかかる場合があります) 参考:純正はMAX45W表記です。常時45W使用しているわけではありません。

※ ケーブルや充電器は100円ショップ·家電量販店などで扱っております。 詳しくは店頭でおたずねください。

## 【家庭向け資料】Chromebook以外の端末でのログインの方法

## 児童用端末以外からのログインについて

個人のGIGAのアカウントとパスワードがあ れば、PCはもちろん、スマートフォン/タブ レット、スマートテレビなどブラウザを搭 載しているどの端末からもログインができ ます。

インストールされているブラウザのアドレ スバー(1)にgoogle.comと入力すると次ペー ジのようなページが表示されます。

右上のログイン(2)をクリックしてIDとPW を入力することで、GoogleClassroomや、 まなびぽけっと、その他のブックマークな どのいつものChromebookの学習環境を再現 できます。

お子さんがChromebookを持ち帰らなかった ときやChromebookから直接印刷ができな い、大きな画面で作業したい、写真を取り 込みたい…などのときには、ご家庭の端末 の使用の検討をお願いします。

| ログイン | 9万法        | アドレ            | ィスバ              | _  <u>_</u>   | 入力(                    | 1)             | ~   |            |
|------|------------|----------------|------------------|---------------|------------------------|----------------|-----|------------|
|      | < → C      | google.com/web | hp?hl=ja&sa=X&ve | d=0ahUKEwj0   | 07rCmgsKCAx            | 🛛 🔒 ゲスト        | 更新: |            |
|      | Googleについて | ストア            |                  |               | Gmail 画像               |                | ブイン |            |
|      |            |                | Go               |               | Google にログ             | イン             |     |            |
|      |            |                |                  | G             | Google アカウン<br>安全に保存でき | ハトでパスワート<br>ます | : # |            |
|      | رم         |                |                  |               | ログインしない                | ログイン           |     |            |
|      |            |                | Google 検索        | I'm Feeling I | Lucky                  |                |     |            |
|      | 日本         |                |                  |               |                        |                |     |            |
|      |            |                |                  |               | ()                     |                | ビイ  | <b>\</b> , |
|      |            | Chromel        | りかのブラウ           | げからで          | ₹ŧOK                   | J              | / 1 |            |

ご家庭の端末の利用に関しては、次ページ にあるメリット/デメリットをご理解の 上、児童に貸与しているChromebookと同 様の約束のもと使用するようにご家庭でも お話しください。

ID(グーグルアカウント)は【xx27010xxx】の10桁の数字の後 に@giga.sapporo-c.ed.jpです。

まなびポケットのログインには学校コードの入力が必要になり ます。本校の学校コードは【47334】です。

不明の時には学校までお問い合わせください。

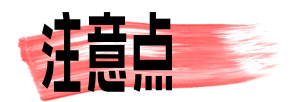

## できること/できないこと/メリット/デメリット

- ○家庭に使えるPC等がある場合、端末を持ち帰らな くても学習を進めることができます。
- ○ブラウザのウインドウごとにアカウントが切り替えられます。保護者のアカウントを使うことで通常見ることのできない学習に関するページを使っての学習ができます。

○大きなモニタを使うことで学習効率が上がります。

- ○デジカメやスマホの写真の取り込みなど、外部メ ディアとの接続が容易になります。
- ○多くの場合はブラウザにPWが保存されるので本人の了解のもと、保護者が学習の進展の様子を確認しやすくなります。
- ▼ローカル(Chromebook本体や家庭のPCのHDDな ど)に保存されたデータは共有されません。
- ▼Chromebookとほぼ同様のフィルタリングになり、 見ることのできるページには制限があります。

▼PC等はログインしない状態でも使えます。子ども が不適切なページやネットショップ等にアクセスす る危険性があります(Chromebookはログイン必須)。

### 【家庭向け資料】Chromebookに写真を取り込む方法

長期休業中に限らず、持ち帰ったChromebookに家庭で撮影した写真データを取り 込んで学習成果物/作品作りに取り組むということがあるかと思います。外出先 で直接Chromebookで撮影できないという状況も考えられますので、その際の対処 方法をお知らせします。

※セキュリティの設定上、児童用Chromebookにカードリーダー、デジカメ、スマートフォンをつなげても認識しない設定になっています。また児童のChromebookではメールの使用もできません。以下のいずれかの方法をお試しください。

### **方法**】 Chromebookで撮影 持ち帰ったChromebookで撮影した場合

難しいことは何もありません。子どもたちは普段の授業中に写 真を取り込むという経験をたくさんしています。時折カメラを 認識しないということがありますが、設定から許可することが できます。検索して対応をお願いします。

#### 方法2 デジタルカメラで撮影→大人の機械でアップロード 家庭のデジタルカメラで撮影した場合

デジカメのメモリカードを**児童用Chromebook以外**のPC等で読 み込みます。**児童用のアカウントを使いChromeでログイン**し ます。データの保存先をGoogleドライブのマイドライブ内の用 意したフォルダにすることで、児童用のChromebookからもデ ータを利用することができます。

### 方法3 スマートフォンで撮影→そのままアップロード スマートフォンで撮影した場合

ChromeとGoogleドライブのアプリをダウンロードします。撮影 したスマートフォンのChrome/Googleドライブアプリに**児童の** アカウントでログインします。撮影した写真をGoogleドライブ のマイドライブ内に用意したフォルダに保存/移動/コピー/アッ プロード(環境によって文言が違います)することで児童用の端末 からもデータを利用できます。

※方法2&3では児童用のアカウントで他の機器にログインすることになります。機器の 取扱/操作には十分お気をつけください